## Student Loan Navigator: Importing Data

Want to customize your student loan repayment navigation? The following steps will put your data at your fingers!

Step 1: Log in to <u>www.saltmoney.org</u>. From the main screen, select the Repayment Navigator tool. You can also find this in the Resources tab, under Tools & Apps.

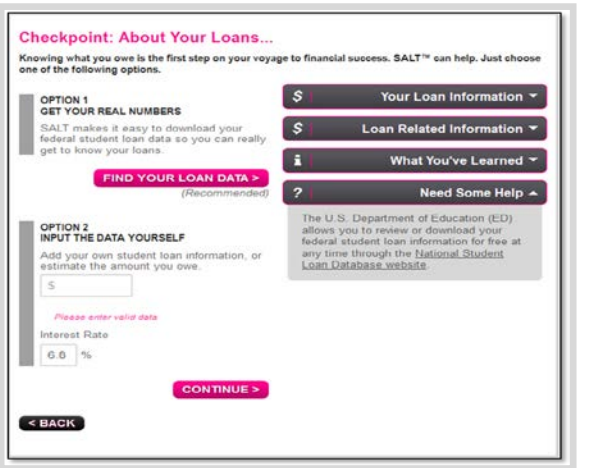

| \$ALT                                                                   | Search                     | COACH | MY LOANS RESOURCES SORT                                                                                                    |
|-------------------------------------------------------------------------|----------------------------|-------|----------------------------------------------------------------------------------------------------|
| SHOW YOUR MONEY<br>WHO'S BOSS WITH S                                    | SALT"                      |       | SALT <sup>™</sup> is <b>100%</b> FREE!<br>• Make avecome financial decision                                                                                                    |
| GET STARTED >                                                           |                            |       | Crush your student debt. Live the on your terms.                                                                                                    |
|                                                                         |                            |       | 00                                                                                                    |
| SALT <sup>®</sup> KEEPS MORE MONEY IN YOU COLLEGE-FOR FREE! SIGN UP NOW | IR POCKET DURING AND AF    | TER   | SALT <sup>14</sup> is a free, nonprofit backed resource that makes it simple for you to                                                                                                    |
|                                                                         |                            |       | take control of your finances and student                                                                                                    |
| FEATURED                                                                |                            |       | take control of your finances and student<br>loans.<br>Sign up now to:                                                                                                    |
| FATURED                                                                 |                            | -     | take control of your financies and student<br>loans.<br>Sign up now to:<br>- Track and plan your student loans<br>- Get perconstituted guidance about<br>tricky loan stuff<br>- Find scholarships, interestings, an<br>job                                                  |
| FEATURED                                                                | Ending The Bask Latines of | -     | take control of your finances and student<br>bonn.<br>Sign gap new to:<br>• Track and plen your student license<br>• Get personaling gentance allow<br>tricky loss stuff<br>• Min schoolkappe, interestings, and<br>• Gets home-how hull exposure you<br>to be memory wated |

Step 2: Click on the "My Loans at a Glance" tab. Walk through the steps about your Enrollment Status. This will take you to the "Checkpoint: About Your Loans..." Choose OPTION 1 to start the NSLDS import.

Step 3: Click the "Find Your Loan Data" link to be taken to NSLDS (the National Student Loan Data System – this has all of your Federal Student Loans).

| https://www.nalds                                                      | ed.gov/nslds_SA/SaFinLoginPage.do                                                                                                    |                                                                                                    |                                                                      |
|------------------------------------------------------------------------|----------------------------------------------------------------------------------------------------|----------------------------------------------------------------------------------------------------|----------------------------------------------------------------------|
| CO FEDER                                                               | URTHER<br>AL STUDENT AID                                                                                                    | National Student Loan Data S                                                                                                    | Enpañol (Spanish<br>Skip Nimitation<br>System (NSLDS) for Students   |
| nancial Aid Review                                                     | Exit Counseling Glossary of Terms Browser                                                                                                    | r Info/Setup FAQs Contact Us                                                                                                    |                                                                      |
| VSLDS gives you com<br>ources of your data it<br>isolistance. Your com | mence and saves you time. If for any reason you dis<br>ted on the detail pages on this site. The Department<br>ents and corrections will help improve the services (                                                                                                    | agree with the information reported to NSLDS,<br>is also available as a resource at 1-800-4FED<br>NSLDS provides.                                                                                                    | please contact one or more of the<br>AID if you need additional      |
|                                                                        | What is your social security number?<br>Passe entry the under whole the dashes<br>What are the first two (2) selecters of you<br>What is your date of birth?<br>Passe enter the date in Weddyyy? format<br>What is your PNI?<br>Passes enter the Type uncovered from the D<br>Securit  | n For example, 123458788<br>or flast name?<br>I. For example, 08171975 for August 17, 1975.<br>Department of Education.                                                                                                    | Ξ                                                                    |
|                                                                        | Since your FNV can be used to revolve a per<br>including a promissory note, you must not all<br>you appres that if hai not been compromissed<br>has been compromised, you should change a<br>Web, also using the option "Change RW".<br>You will be prompted to re-enter the informati | ponel information about you and to sign docum<br>are or disclose the PNI to others. By using you<br>– no one beakes you knows it. If you think you<br>it at the Department of Education PNI Registrat<br>ion on this page after 15 minutes of ineclivity. | enta,<br>PMV,<br>PMV<br>PMV<br>On                                    |
| formation contained<br>urposes and should in<br>chool or the specific  | in these pages reflects the most current data in the N<br>ot be used to determine eligibility, ican payoffs, over<br>older of your debts for further information.                                                                                                    | (SLDS database. The data contained on this sil<br>payment status, or tax reporting. Please consul                                                                                                    | te is for general information<br>I the Financial Aid Officer at your |

*\$ALT* 

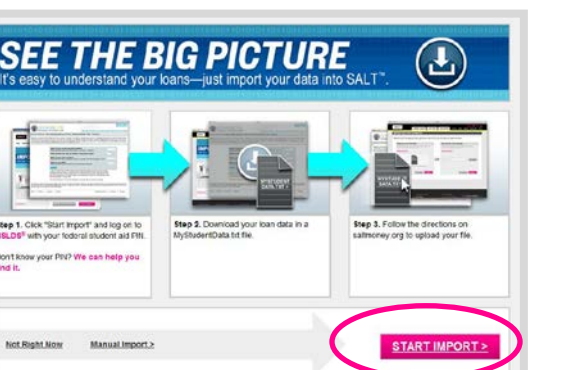

Step 4: The NSLDS website will open in new window. Enter your SSN, last name, birthdate and NSLDS/FAFSA PIN. Don't remember your PIN? No problem, click the link on the SALT page to take you to the Duplicate PIN webpage. You'll be able to get your PIN ASAP!

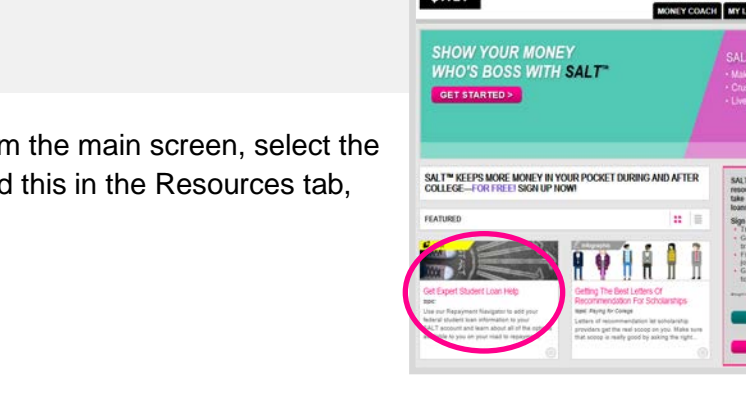

## **Student Loan Navigator: Importing Data**

**Step 5:** Once you are logged in to NSLDS, click the Download button, confirm your selection, and save the file to your desktop or flash drive. Remember that this contains personal information, so delete any files when you are finished – especially if you are using a public computer.

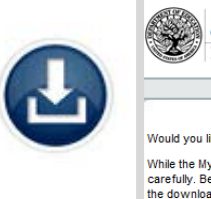

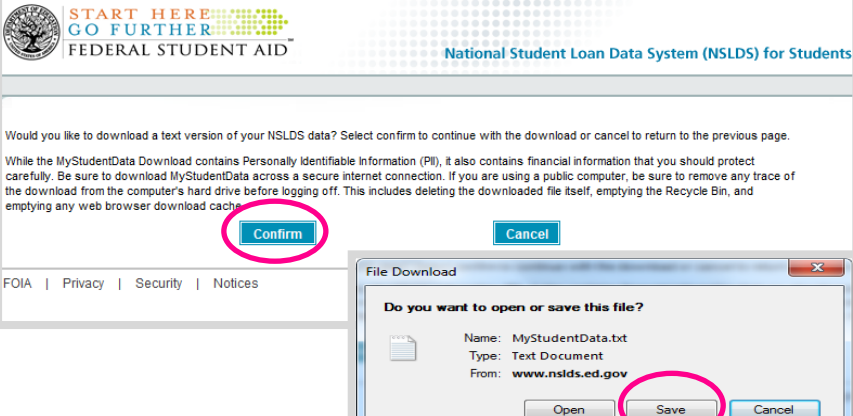

(NOTE: Do not change the name of the file "MyStudentData.txt" as SALT is looking for that exact file name.)

| Got your loan data? | Nice! Add it to your SALT account by clicking the "Browse" button and selecting your file. |
|---------------------|--------------------------------------------------------------------------------------------|
|                     |                                                                                            |
|                     | Find the File on My Computer                                                               |
|                     |                                                                                            |
|                     | Browse                                                                                     |
|                     |                                                                                            |
|                     |                                                                                            |

**Step 6:** Go back to the SALT window. Click the "Browse" button to find your MyStudentData.txt file. Import it by clicking Submit. And that's it!

While files from the Internet can be useful, some files can potentia harm your computer. If you do not trust the source, do not open o save this file. <u>What's the risk?</u>

| I borrowed a total of:                                                                                                    | \$35000                  | My Loans At A Glanc   |
|----------------------------------------------------------------------------------------------------|--------------------------|-----------------------|
| Every month I owe:                                                                                                    | \$402                    | School Enrollment Inf |
| Can you afford to keep paying t<br>every month?                                                                                               | his amount               | What I've Learne      |
| Yup. I can swing the payments,<br>but I want to know more details<br>about my payment plan. Learn<br>more about standard<br>repayment.        | G0! >                    |                       |
| Nope. I've been able to stay on to<br>payments so far, but there's no wa<br>this up.                                                          | p of my<br>ay I can keep |                       |
| Tell me how to:                                                                                                    |                          |                       |
| Reduce the amount I owe each<br>month by extending the period<br>of time I'll have to finish<br>repaying my loans with<br>extended repayment. | GO! >                    |                       |
| Reduce the amount I owe each<br>month for 2-4 years, before<br>gradually increasing my<br>payments with graduated<br>repayment.               | GO! >                    |                       |
| Make my monthly payments<br>more affordable by aligning<br>them with my income with<br>income-focused options.                                | GO! >                    |                       |
| Combine my federal loans into<br>one larger loan, so I only have<br>to pay one bill every month with<br>consolidation.                        | GO! >                    |                       |
| Put my loan payments on hold,                                                                                                    | GO! >                    |                       |

**Step 7:** Check out your student loan repayment options. You can see your loan total, your monthly payment, read all about different payment plans, and more.

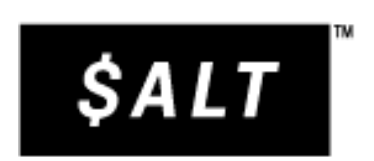